# Merubah Nama Kelas

Anda dapat mengubah nama kelas sesuai kebutuhan.

O Duration 5 minute(s)

### Contents

Introduction Step 1 - Buka PORDI di Browser Step 2 - Pilih Lihat Seluruh Jenjang Step 3 - Pilih Kelas Yang Akan di Edit Step 4 - Edit Nama Kelas Step 5 - Klik Simpan dan Selesai Comments

### Introduction

Pastikan kembali nama kelas yang akan dirubah belum digunakan kelas lain di untuk menghindari penamaan yang sama.

### Step 1 - Buka PORDI di Browser

Silakan buka Pordi di browser Hp atau Komputer. Kemudian pilih Siswa.

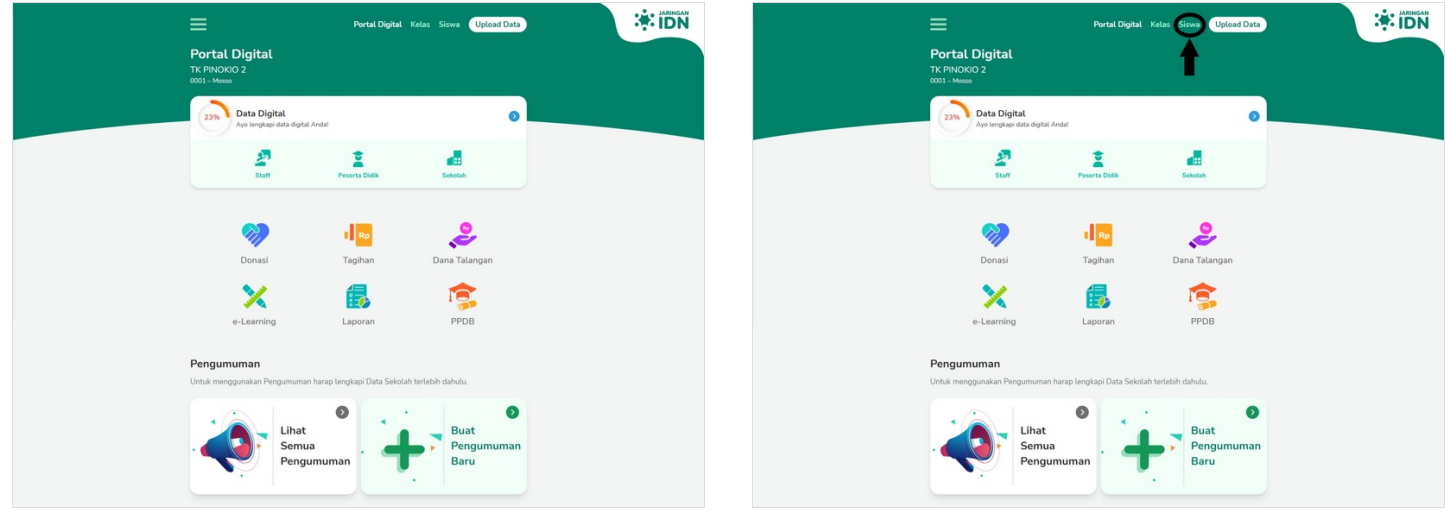

# Step 2 - Pilih Lihat Seluruh Jenjang

Kemudian di halaman Jenjang & Kelas, klik Lihat Seluruh Jenjang.

| Portal Digital Kelas Siswa Upload Data                     | Portal Digital Kelas Siswa Upload Data                     |
|------------------------------------------------------------|------------------------------------------------------------|
| Portal Peserta Didik                                       | Portal Peserta Didik                                       |
| Carl Siswa                                                 | Cari Siswa                                                 |
| Unta mencal sitwa masukan nama atau NS pada                | Untu menari sitwa nanu atuu NS peta                        |
| Istem pencalan                                             | Jatum penarian                                             |
| Jenjang & Kelas                                            | Jenjang & Kelas                                            |
| TK PNONO 2 Memiliki 7 Jenjang, 10 Ketas Den Tetal 9 Silowa | TK PANDOD 2 Memiliki / Jenjang. 10 Kelas Dan Tetel 9 Siswa |
| Lihat                                                      | Lihat                                                      |
| Seluruh                                                    | Seturuh                                                    |
| Jenjang                                                    | Jenjang                                                    |
| Upload Daftar Peserta Didik                                | Upload Daftar Peserta Didik                                |

## Step 3 - Pilih Kelas Yang Akan di Edit

Silahkan pilih Kelas yang akan diubah namanya. Klik **Kelas** tersebut sampai muncul menu tambahan, pilih **Info**.

|                      |              |                             | Portal Digital Kelas Siswa | Upload Data          |              | Portal Digital Kelas Siewa (Uplead Data) |              |                             |                  |                      |                           |
|----------------------|--------------|-----------------------------|----------------------------|----------------------|--------------|------------------------------------------|--------------|-----------------------------|------------------|----------------------|---------------------------|
|                      | 0            | Jenjang Pen                 | didikan                    | * IDN                |              |                                          | •            | Jenjang P                   | ng Pendidikan    |                      |                           |
|                      |              | Tahun Ajaran<br>2021/2022 ▼ | Kelas<br>Semua 🔻           |                      |              |                                          |              | Tahun Ajaran<br>2021/2022 🔻 | Kelas<br>Semua 🔻 |                      |                           |
| 4<br>1 Kelas O Siswa | Kelas Baru 🧕 | 3<br>1 Kelas 1 Siswa        | Kelas Baru 🧕               | 5<br>1 Kelas 1 Siswa | Kelas Baru 🔕 | 4<br>1 Kelas 0 Siswa                     | Kelas Baru 🕒 | 3<br>1 Kelas 1 Siswa        | Kelas Baru 📀     | 5<br>1 Kelas 1 Siswa | Kelas Baru 📀              |
| 0% 4A<br>0 Sigwa     | ٥            | 14% 3A<br>1 Siswa           | 0                          | 33% 5A<br>1 Sitive   | 0            | 0% 4A<br>0 Siswa                         | 0            | 14% 3A<br>1 Siswa           | 0                | 33% 5A<br>1 Sipwa    | 0                         |
| 1<br>3 Kelas 2 Siswa | Kelas Baru 📀 | 2<br>2 Kelas 2 Siswa        | Kelas Baru 💿               | 6<br>1 Kelas 2 Siswa | Kelas Baru 🕐 | 1<br>3 Kelas 2 Siswa                     | Kelas Baru 👩 | 2<br>2 Kelas 2 Siswa        | Kelas Baru 👩     | 6<br>1 Kelas 2 Siswa | Kelas Baru 📀              |
| 18% 1A<br>2 Sizwa    | ٥            | 3496 2A<br>1 Siswa          | 0                          | 24% 6C<br>2 Sittive  | 0            | 18% 1A<br>2 Siowa                        | 0            | 34% 2A<br>1 Siswa           | •                | 24% 6C<br>2 Sitowa   | •                         |
| 0% Itest<br>o Siowa  | •            | 11% 2B<br>1 Siswa           | •                          | Ť                    |              | 0% Itest<br>0 Styme                      | 0            | 11% 28<br>1 Siswa           | 0                | Irfo Ketas           | Daftar Siswa Tambah Siswa |
| 0% Itest<br>0 Sowa   | 0            |                             |                            |                      |              | 0% Itest<br>o Sowa                       | 0            |                             |                  | T                    |                           |

### Step 4 - Edit Nama Kelas

Silahkan edit Nama Kelas sesuai kebutuhan dan pastikan kembali nama kelas Belum digunakan kelas lain guna menghindari penamaan kelas yang sama.

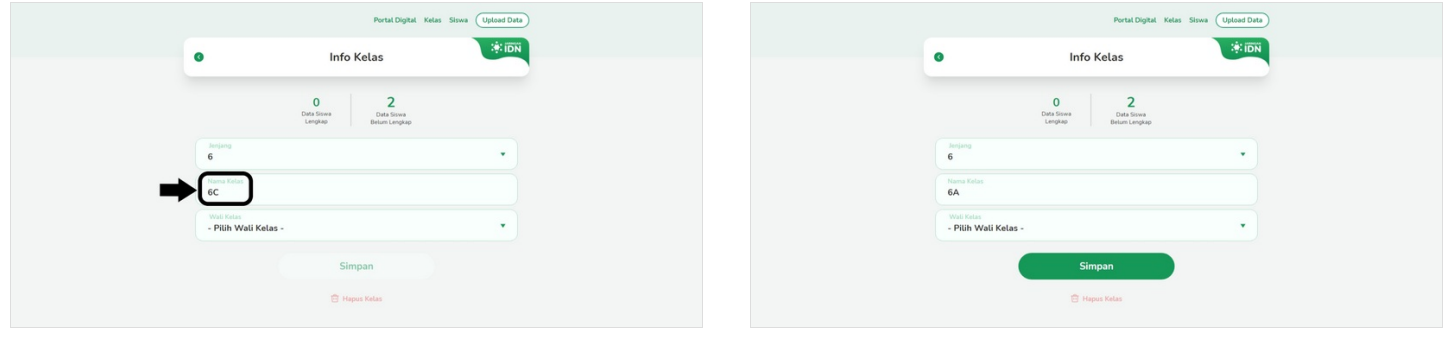

### Step 5 - Klik Simpan dan Selesai

Selamat, Anda telah berhasil mengubah nama kelas di PORDI.

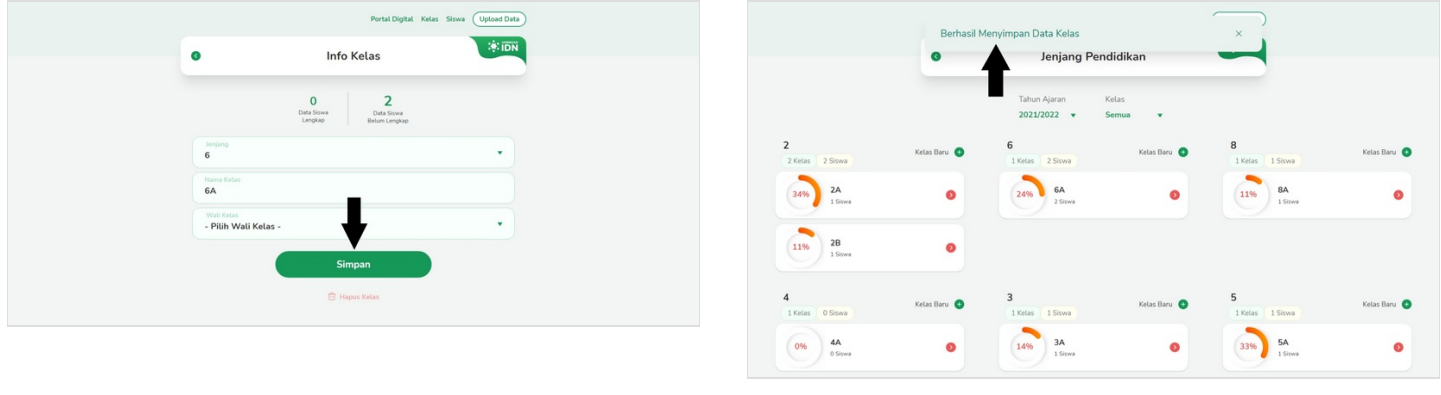